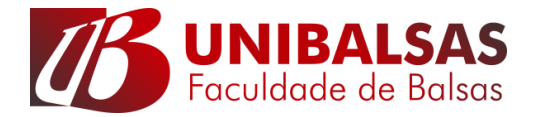

### PORTAL DO ALUNO - FACULDADE DE BALSAS

#### Olá Caro Aluno!

Com imenso prazer desejamos Boas Vindas ao **PORTAL DO ALUNO** da Faculdade de Balsas.

Para o acesso ao PORTAL DO ALUNO o mesmo deve estar devidamente matriculado no período letivo vigente da IES, disponibilizando ao aluno o acesso às informações acadêmicas, financeiras, biblioteca e avaliação institucional.

O acesso ao Portal do Aluno da Faculdade de Balsas será possível desde que o aluno utilize:

Navegador de acesso a Internet – <u>Internet Explorer,</u> é necessário desabilitar o bloqueador de pop-ups. Conforme a explicação no navegador abaixo:

### **BLOQUEADOR DE POP-UPS - INTERNET EXPLORER**

Entrem no navegador e click em 1. Configuração / 2. Opções de Internet / 3.Privacidade e desabilite a caixa de bloqueador de pop-up, logo em seguida click em aplicar e ok.

|   |                                                      | <b>≙</b> 1 |
|---|------------------------------------------------------|------------|
|   | Imprimir                                             |            |
|   | Arquivo                                              |            |
|   | Zoom (100%)                                          |            |
|   | Segurança                                            |            |
|   | Adicionar site à exibição Aplicativos                |            |
|   | Exibir downloads                                     | Ctrl+J     |
|   | Gerenciar Complementos                               |            |
|   | Ferramentas para desenvolvedores F12                 |            |
|   | Ir para sites fixos                                  |            |
|   | Configurações do Modo de Exibição de Compatibilidade |            |
|   | Relatar problemas do site                            |            |
| 2 | Opções da Internet                                   |            |
| _ | Sobre o Internet Explorer                            |            |

| Opções da Internet 🛛 ? 🗙                                                                                                    |                      |           |            |         |              |       |  |  |  |
|----------------------------------------------------------------------------------------------------|----------------------|-----------|------------|---------|--------------|-------|--|--|--|
| Conexões                                                                                                    |                      | Programas |            |         | Avançadas    |       |  |  |  |
| Geral                                                                                                    | Segu                 | rança     | Privacidad | e       | Conteú       | ido   |  |  |  |
| Configurações                                                                                                    |                      |           |            |         |              |       |  |  |  |
| Selecione uma configuração para a zona da Internet.                                                                                                    |                      |           |            |         |              |       |  |  |  |
| Baixo  Bloqueia cookies de terceiros que não tenham uma política de privacidade compacta  Restringe cookies de terceiros que salvam informações que podem ser usadas para contatá-lo sem o seu consentimento implícito |                      |           |            |         |              |       |  |  |  |
| ones                                                                                                    | 111                  |           | Avalição   |         | Faulao       |       |  |  |  |
| Local Unca permitir sites da web que solicitem Limpar Sites Limpar Sites                                                                                                    |                      |           |            |         |              |       |  |  |  |
| Bloqueador de P                                                                                                    | op-ups<br>eador de F | op-ups    | 3          | C       | Configuraçõe | S     |  |  |  |
| Desabilitar barras de ferramentas e extensões quando a Navegação<br>InPrivate se iniciar                                                                                                    |                      |           |            |         |              |       |  |  |  |
|                                                                                                    |                      |           | ОК         | Cancela | r Ap         | licar |  |  |  |

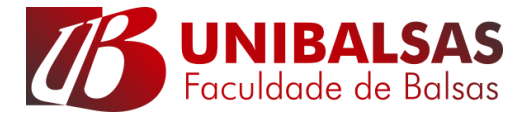

# PRIMEIRO ACESSO

Passo 01: Entre no site <u>www.unibalsas.edu.br</u>. Logo em seguida click em portal do Aluno.

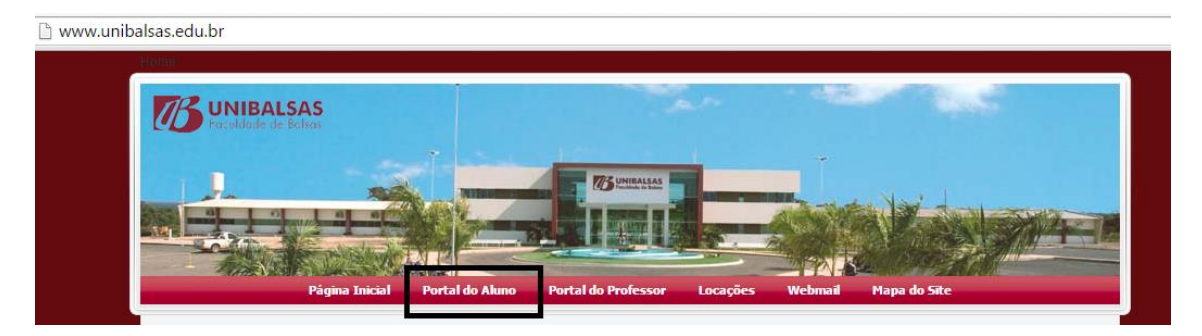

Passo 02: Faça o Login inserindo seu Número de Matricula ex: 12.1.11324 e a senha padrão 123456. Ao acessar o sistema direciona em seu primeiro acesso a troca da senha padrão , a nova senha deve conter no mínimo 6 caracteres.

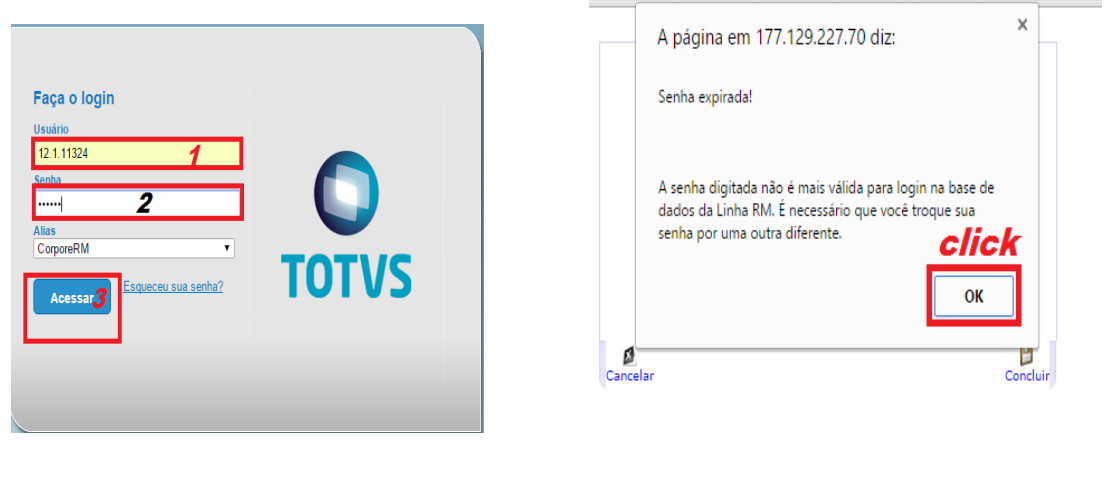

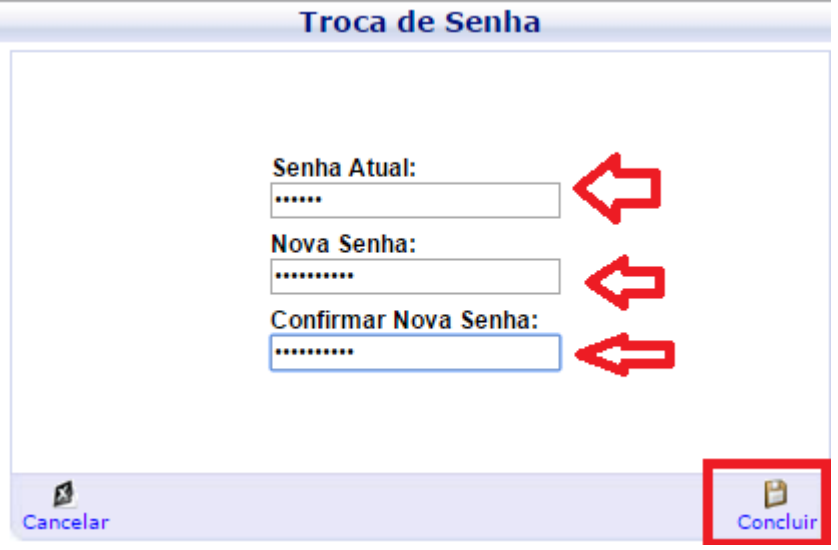

# Nova Senha

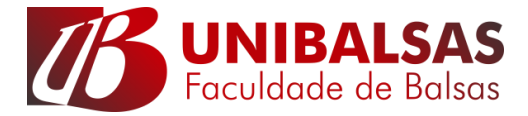

### Passo 3: Após o Login e a mudança de senha entre em EDUCACIONAL

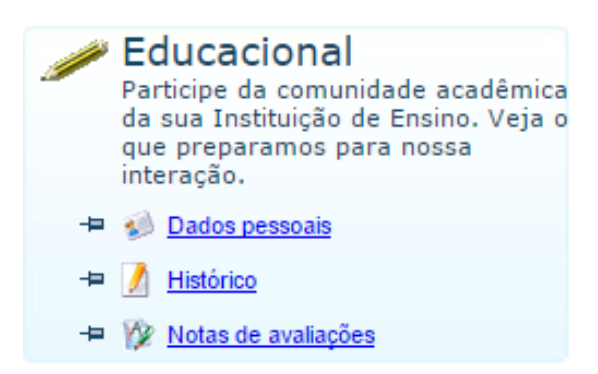

Passo 4: Acesso a informações Acadêmicas. Visualização de Notas, Faltas, histórico entre outros recursos.

|                          | $\langle \langle -$ |
|--------------------------|---------------------|
| ×                        |                     |
| Acadêmico                |                     |
| - 🕪 Dados pessoa         | ais                 |
| 🥖 <u>Histórico</u>       |                     |
| - Mov. acadêmic          | a                   |
| 🍞 <u>Notas de avalia</u> | açõe                |
|                          | apas                |
| - 🍇 Frequência diá       | ria                 |
| 🕑 Quadro de hor          | ários               |
| Período de ma            | trícul              |
| - 🕺 Matrícula online     | e                   |
| 🗄 🌋 <u>Solicitações</u>  |                     |
|                          | ar                  |
| 🚺 <u>Plano de aula</u>   |                     |
| Docs. Pendente           | es                  |
|                          |                     |

Passo 5: Extrato Financeiro – Impressão Boleto e visualização da situação financeira

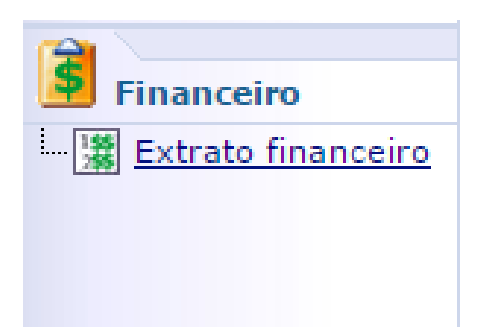

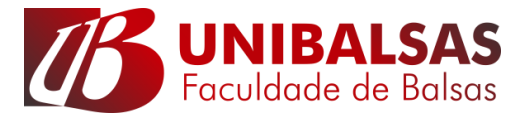

Passo 6: Download de Arquivo por disciplinas. Os professores disponibiliza ao seus alunos arquivos.

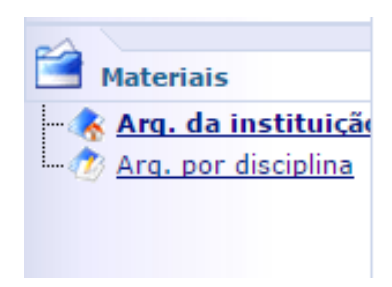

Passo 7: Avaliação Institucional on-line.

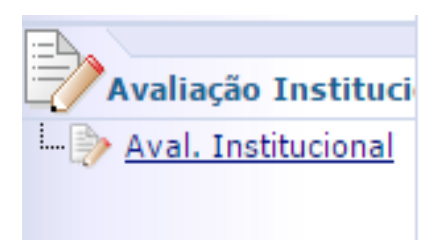

PARA MAIORES INFORMAÇÕES SOBRE O PORTAL DO ALUNO, TÉCNICAS E DE ACESSO ENTRE EM CONTATO COM NTI@UNIBALSAS.EDU.BR